# ИНСТРУКЦИЯ АБИТУРИЕНТА ПО РАБОТЕ В ЛИЧНОМ КАБИНЕТЕ НГУЭУ

# Содержание

| 1. Регистрация                                              |    |
|-------------------------------------------------------------|----|
| 2. Вход в личный кабинет                                    | 7  |
| 3. Восстановление пароля                                    | 10 |
| 4. Присвоение роли "поступающего"                           |    |
| 5. Обращение в службу технической поддержки без авторизации |    |
| 6. Профиль абитуриента                                      |    |
| 7. Подача заявления                                         | 19 |
| 8. Нормативные документы                                    | 39 |
| 9. Контакты                                                 | 40 |

#### 1. Регистрация

- **1.1.** Перейдите на сайт **lk.nsuem.ru**.
- 1.2. Перейдите по ссылке "Регистрация" (рис. 1).

|                                                                        | Вход в систему                                |
|------------------------------------------------------------------------|-----------------------------------------------|
|                                                                        | Еще не зарегистрированы                       |
|                                                                        | E-mail                                        |
|                                                                        |                                               |
|                                                                        | Пароль                                        |
|                                                                        | Запомнить меня Войти без регистрации<br>Войти |
| иовосисниетовий госудаютсявляный<br>учиверситет экономики и утрадления | Восстановление пароля                         |
|                                                                        | Нужна помощь?                                 |
|                                                                        | Техническая поддержка                         |
|                                                                        | Конкурсные списки                             |
|                                                                        | Инструкция абитуриента                        |
|                                                                        | initial and an any deriver                    |

Рисунок 1 – Вход в систему

1.3. На форме регистрации необходимо ввести:

- e-mail;
- фамилию;
- имя;
- отчество;

• пароль (пароль должен удовлетворять следующим требованиям и содержать: 8 и более символов, прописные латинские буквы, строчные латинские буквы, цифры, знаки пунктуации (!,\$,# или %));

• пароль еще раз.

А также поставить галочку напротив поля "Даю согласие на обработку своих персональных данных".

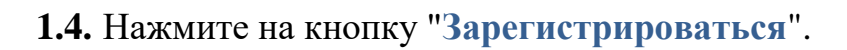

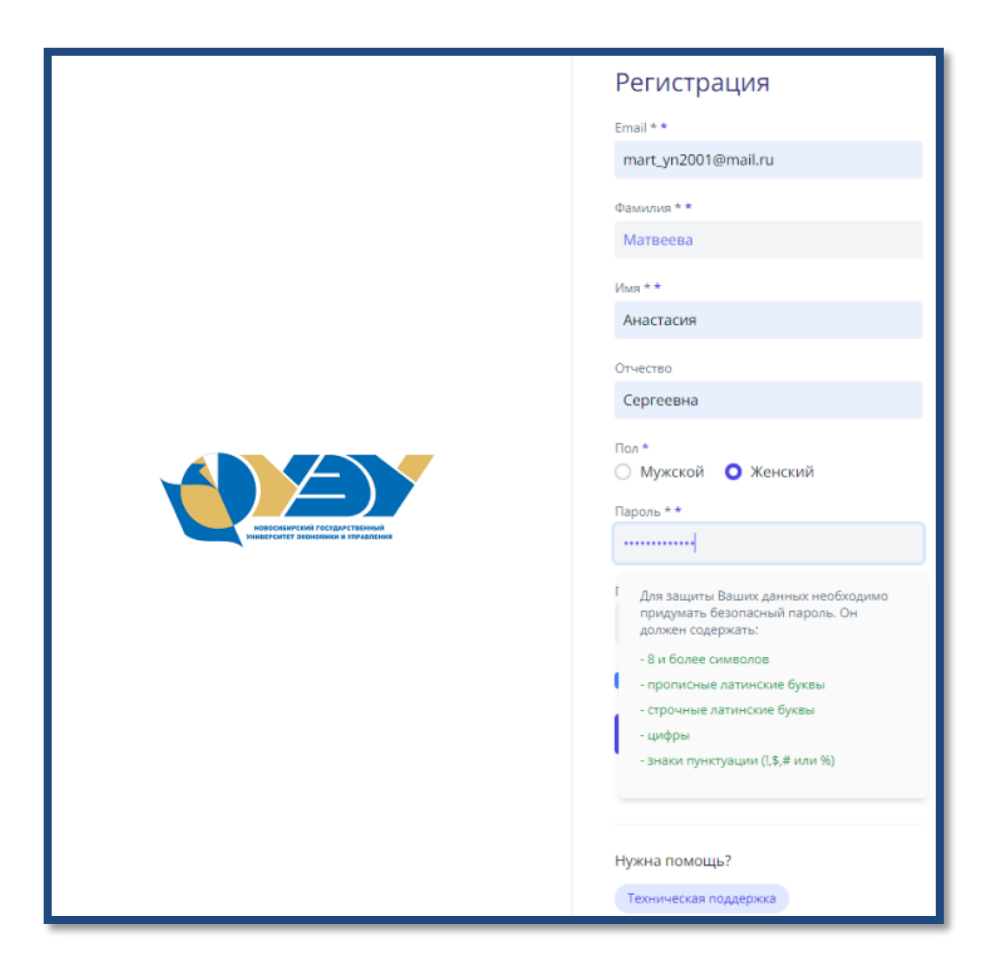

**1.4.1.** Если появилась ошибка "Такое значение поля e-mail уже существует", значит, в личном кабинете уже есть активная регистрация по указанному адресу электронной почты.

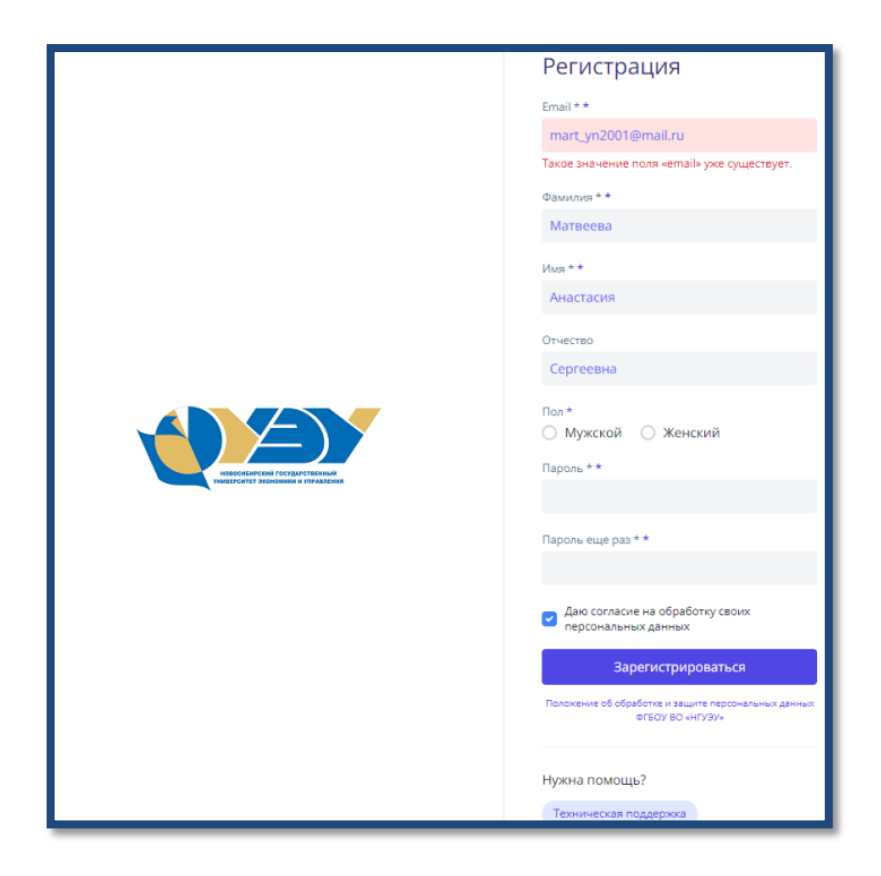

В случае если вы не регистрировались в ЛК, <u>обратитесь в службу</u> <u>технической поддержки</u> (на форму обращения можно перейти по ссылке на странице регистрации «**Техническая поддержка**»), а если вы уже регистрировались, перейдите на форму <u>восстановления пароля</u>.

|  | Регистрация                                                               |
|--|---------------------------------------------------------------------------|
|  | Email * *                                                                 |
|  | Фамилия * *                                                               |
|  | Имя * *                                                                   |
|  |                                                                           |
|  | Отчество                                                                  |
|  | Пол *<br>О Мужской О Женский                                              |
|  | Пароль * *                                                                |
|  | Пароль еще раз * *                                                        |
|  | Даю согласие на обработку своих<br>персональных данных                    |
|  | Зарегистрироваться<br>Положение об обработке и защите персональных данных |
|  | ФГБОУ ВО «НГУЗУ»                                                          |
|  | Нужна помощь?<br>Техническая поддержка                                    |

**1.4.2.** При успешном прохождении регистрации вы увидите следующее окно.

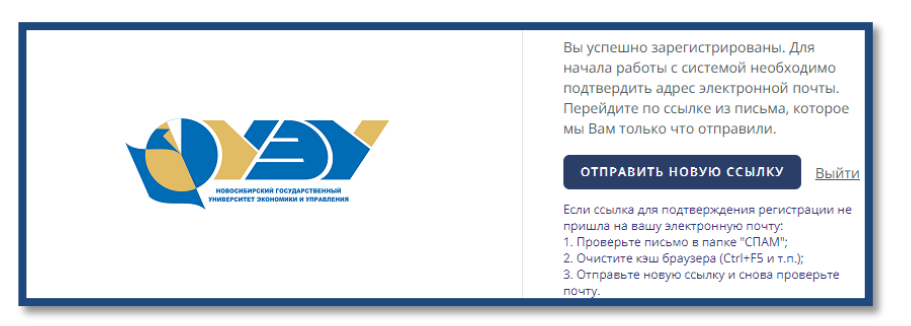

**1.4.3.** На указанный адрес электронной почты вам придет ссылка, для подтверждения почты, перейдите по ней, нажав на кнопку "Подтвердить адрес электронной почты".

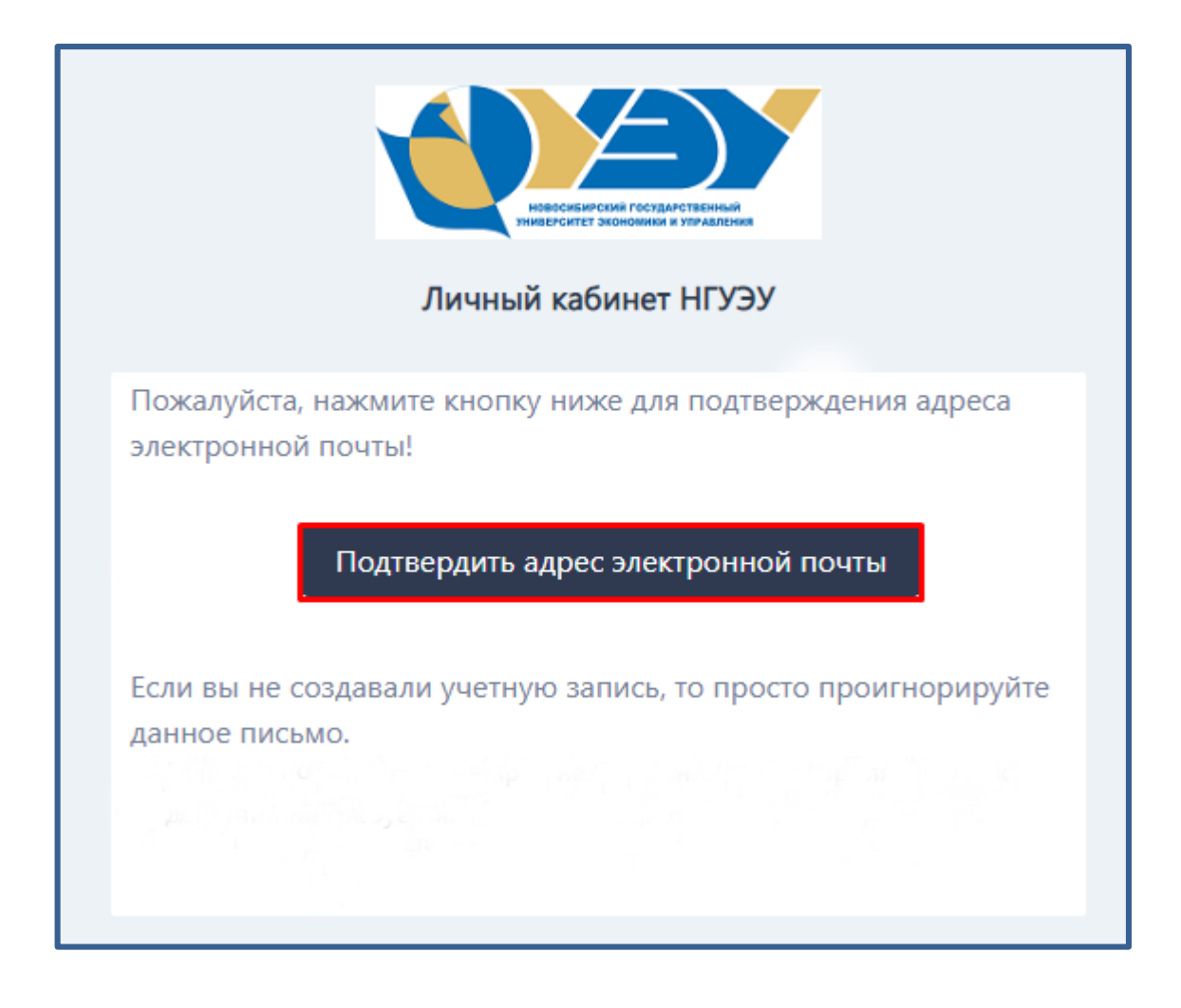

## 1.4.4. Вам откроется окно присвоения роли «Поступающего»

| Добро пожаловать в личный кабинет!<br>Поздравляем с успешной регистрацией на платформе личных кабинетов! |             |             |
|----------------------------------------------------------------------------------------------------|-------------|-------------|
| Выберите роль                                                                                            |             |             |
| Сотрудник                                                                                                | Обучающийся | Поступающий |

#### 2. Вход в личный кабинет

**2.1.** Для входа в личный кабинет студента перейдите по адресу <u>https://lk.nsuem.ru</u>.

**2.2.** Введите е-mail и пароль, указанные вами при регистрации в личном кабинете.

**2.3.** Поставьте галочку "Запомнить меня", для автоматического заполнения учетных данных при повторном входе в систему.

2.4. Нажмите на кнопку "Войти".

|                                    | Вход в систему                       |
|------------------------------------|--------------------------------------|
|                                    | Еще не зарегистрированы? Регистрация |
|                                    | E-mail                               |
|                                    | v.a.babij@nsuem.ru                   |
|                                    | Пароль                               |
|                                    |                                      |
|                                    | Запомнить меня Войти без регистрации |
| новосибирский государственный      | Войти                                |
| эниверситет экономики и управления | Восстановление пароля                |
|                                    | Нужна помощь?                        |
|                                    | Техническая поддержка                |
|                                    | Конкурсные списки                    |
|                                    | Инструкция абитуриента               |
|                                    | Инструкция студента                  |

2.4.1. Если у вас появилась ошибка "Неправильное имя пользователя или пароль" проверьте правильность введенного e-mail и пароля. Если вы не смогли вспомнить пароль, перейдите на форму <u>восстановления пароля</u>.

| Ошибка входа<br>Неправильное имя пользователя или<br>пароль.                                                                                                    |
|----------------------------------------------------------------------------------------------------|
| Вход в систему<br>Еще не зарепистрирования? Репистрация<br>E-mail<br>// a.babj@nsuem.ru<br>Лароль<br>Запомнить меня Войти без репистрации<br>Войти без репистрации |
| Нужна помощь?<br>Техническая поддержка<br>Конкурсные списки<br>Инструкция абитуриента<br>Инструкция студента                                                       |

### 3. Восстановление пароля

**3.1.** Для восстановления пароля, вам необходимо перейти по ссылке "Восстановление пароля" на странице входа в ЛК по адресу <u>https://lk.nsuem.ru/</u>

|                                                                    | Вход в систему                                 |
|--------------------------------------------------------------------|------------------------------------------------|
|                                                                    | Еще не зарегистрированы? Регистрация<br>E-mail |
|                                                                    | Пароль                                         |
| HOBOCHEMPELIKAI FOCYALOFEBHINAA<br>HOBOCHEMPELIKAI FOCYALOFEBHINAA | Запомнить меня Войти без регистрации<br>Войти  |
|                                                                    | Восстановление пароля<br>Нужна помощь?         |
|                                                                    | Техническая поддержка<br>Конкурсные списки     |
|                                                                    | Инструкция абитуриента<br>Инструкция студента  |

**3.2.** На форме восстановления пароля укажите e-mail, который вы указывали при входе в личный кабинет.

3.3. Нажмите на кнопку "Отправить".

| ИОВОСИЕМРСКИЯ ГОСУДЕРСТВЕННЫЙ<br>УИМЕРСИТЕТ ЭКОНОМИКИ И УПРАВЛЕНИЯ | Сброс пароля                                                                                                    |
|--------------------------------------------------------------------|----------------------------------------------------------------------------------------------------|
|                                                                    | Укажите адрес электронной почты, который Вы<br>использовали при регистрации. На него будет<br>отправлена ссылка для восстановления пароля. |
|                                                                    | Email                                                                                                    |
|                                                                    | v.a.babij@nsuem.ru                                                                                                    |
|                                                                    | Отправить                                                                                                    |
|                                                                    | Нужна помощь?<br>Техническая поддержка                                                                                                    |

3.3.1. Если появилась ошибка "Пользователь с указанным адресом электронной почты не найден", значит вы либо зарегистрированы по другому адресу эл.почты, либо вы не зарегистрированы в ЛК.

|                                                                     | Сброс пароля                                                                                                    |
|---------------------------------------------------------------------|----------------------------------------------------------------------------------------------------|
|                                                                     | Укажите адрес электронной почты, который Вы<br>использовали при регистрации. На него будет<br>отправлена ссылка для восстановления пароля. |
|                                                                     | Email                                                                                                    |
| новосибитекий государственный<br>Университет экономики и управления | a.babij@nsuem.ru                                                                                                    |
|                                                                     | Пользователь с указанным адресом электронной почты не найден                                                                               |
|                                                                     | Отправить                                                                                                    |
|                                                                     | Нужна помощь?                                                                                                    |
|                                                                     | Техническая поддержка                                                                                                    |

В первом случае попробуйте его вспомнить или измените его, <u>обратившись в службу технической поддержки</u>. Во втором случае перейдите на форму **регистрации**.

|                                                                     | Сброс пароля<br>Укажите адрес электронной почты, который Вы<br>использовали при регистрации. На него будет<br>отправлена ссылка для восстановления пароля.<br>Email |
|---------------------------------------------------------------------|----------------------------------------------------------------------------------------------------|
| Новосибирский государственный<br>университет экономики и управления | Отправить<br>Нужна помощь?<br>Техническая поддержка                                                                                                    |

**3.4.** На указанный адрес электронной почты придет ссылка для сброса пароля, перейдите по ней, нажав на кнопку "Восстановить пароль".

| Короники и управления<br>Личный кабинет НГУЭУ                                                                                                    |
|----------------------------------------------------------------------------------------------------|
| Вы получили это письмо, так как нам был отправлен запрос на<br>восстановление пароля для вашего аккаунта.<br>Восстановить пароль                            |
| Данная ссылка на восстановление пароля истекает через 60 минут.<br>Если вы не отправляли запрос на восстановление пароля, никаких<br>действий не требуется. |

**3.5.** На форме сброса поля введите еще раз ваш e-mail, придумайте и введите новый пароль, введите пароль еще раз в поле "Подтверждение пароля".

3.6. Нажмите на кнопку "Сбросить".

|  | Сброс пароля Русский ~                          |
|--|-------------------------------------------------|
|  | jrg5161@docw.site<br>Пароль                     |
|  | подтверждение пароля                            |
|  | съросить<br>Нужна помощь? Техническая поддержка |

Пароль (пароль должен удовлетворять следующим требованиям и содержать: 8 и более символов, прописные латинские буквы, строчные латинские буквы, цифры, знаки пунктуации (!,\$,# или %)).

# 4. Присвоение роли "Поступающего"

После успешного входа в личный кабинет студента, вам необходимо присвоить роль "Поступающий".

4.1. Нажмите на кнопку "Поступающий".

| Добро пожаловать в личный кабинет!<br>Поздравляем с успешной регистрацией на платформе личных кабинетов! |             |             |  |  |
|----------------------------------------------------------------------------------------------------|-------------|-------------|--|--|
| Выберите роль                                                                                            |             |             |  |  |
| Сотрудник                                                                                                | Обучающийся | Поступающий |  |  |

## 4.2. После чего Вам необходимо подтвердить присвоение роли.

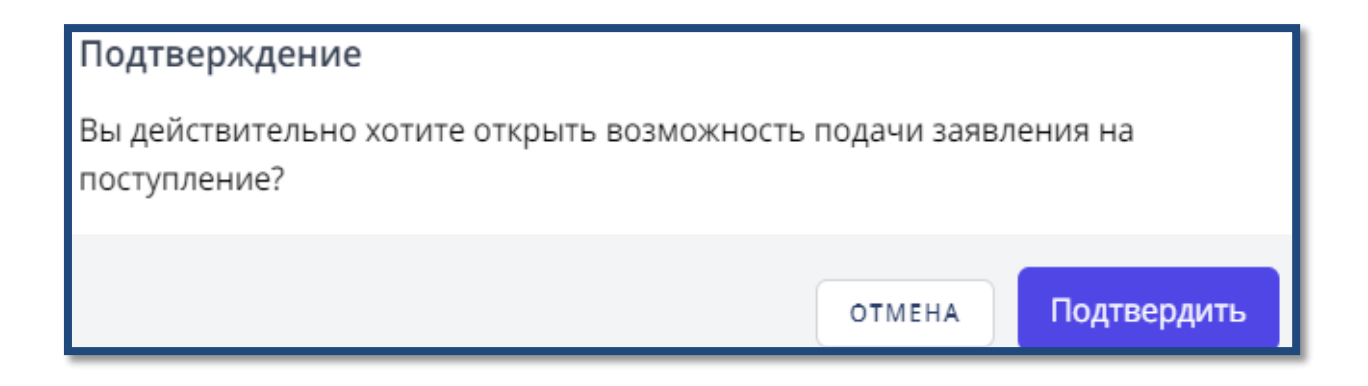

**4.3.** Если вы успешно подтвердили роль, вы увидите ваш рабочий стол и меню, доступное абитуриенту.

|                                                                                                    |                                       | Русский 🗸 | ₿ |
|----------------------------------------------------------------------------------------------------|---------------------------------------|-----------|---|
| КЕ О<br>Екатерина                                                                                                    | • Рабочий стол<br>Новости Поступление |           | 3 |
| Рабочий стол                                                                                                    |                                       |           |   |
| Абитуриент<br>Эаявления<br>Анкета<br>Анкета<br>Вступительные испытания<br>Договоры на обучение<br>Списки поступающих<br>Конкурсные списки<br>Поиск абитуриентов<br>Отказы в приеме документов<br>Нормативные документы<br>Контакты |                                       |           |   |

### 5. Обращение в службу технической поддержки без авторизации

**5.1.** На главной странице входа в личный кабинет перейдите по ссылке "Техническая поддержка".

|                                    | Вход в систему                       |  |  |  |
|------------------------------------|--------------------------------------|--|--|--|
|                                    | Еще не зарегистрированы? Регистрация |  |  |  |
|                                    | E-mail                               |  |  |  |
|                                    | v.a.babij@nsuem.ru                   |  |  |  |
|                                    | Пароль                               |  |  |  |
|                                    |                                      |  |  |  |
|                                    | Запомнить меня Войти без регистрации |  |  |  |
| Новосибиления государственный      | Войти                                |  |  |  |
| УНИВЕРСИТЕТ ЭКОНОМИКИ И УПРАВЛЕНИЯ | Восстановление пароля                |  |  |  |
|                                    | Нужна помощь?                        |  |  |  |
|                                    | Техническая поддержка                |  |  |  |
|                                    | Конкурсные списки                    |  |  |  |
|                                    | Инструкция абитуриента               |  |  |  |
|                                    | Инструкция студента                  |  |  |  |

**5.2.** В открывшейся форме укажите ваше ФИО, тему обращения, ваш актуальный адрес эл.почты, номер телефона и текст обращения. В тексте обращения с какой проблемой вы столкнулись, какую ошибку выдает система.

| Техническая поддержка                                                                                   |
|----------------------------------------------------------------------------------------------------|
| Перейти к авторизации                                                                                   |
| Ваши Ф.И.О *                                                                                            |
| Вокова Наталья Игоревна                                                                                 |
| Тема обращения *                                                                                        |
| Ошибка при прикреплении роли                                                                            |
| Baw E-mail *                                                                                            |
| fdrrhftghfh@mail.ru                                                                                     |
|                                                                                                    |
| ваш номер телефона                                                                                      |
| +7 (000) +07-17-45                                                                                      |
| Текст обращения *                                                                                       |
| Добрый день.                                                                                            |
| При прикреплении роли ""Обучающийся" возникает ошибка.                                                  |
| Обязательно укажите ФИО и текст обращения. Если вы являетесь студентом, укажите группу и № студ билета. |
|                                                                                                    |
| Отправить                                                                                               |

# 6. Профиль абитуриента

В профиль абитуриента можно перейти из главного меню по ссылке, нажав на имя.

| КЕ 🕞           | • Рабочий стол<br>Новости Поступление |
|----------------|---------------------------------------|
| 🙆 Рабочий стол |                                       |

Затем выберете «Настройки».

|                           | • Клепикова Екатерина Викторовна |
|---------------------------|----------------------------------|
| KE 🖯                      |                                  |
| Екатерина                 |                                  |
| 🙆 Рабочий стол            | KE                               |
| Абитуриент 🗸              |                                  |
| • Заявления               |                                  |
| • Анкета                  | Настройки                        |
| • Вступительные испытания |                                  |

**6.1.** Здесь вы сможет посмотреть информацию профиля и исправить ФИО при необходимости.

|                                                          | рина Викторовна                             |                                                                                                    |                                                                                                    |                                                                                                    |  |  |
|----------------------------------------------------------|---------------------------------------------|----------------------------------------------------------------------------------------------------|----------------------------------------------------------------------------------------------------|----------------------------------------------------------------------------------------------------|--|--|
| Информация профиля<br>Обновите информацию вашего профиля |                                             |                                                                                                    |                                                                                                    |                                                                                                    |  |  |
| E                                                        | I                                           | Фамилия                                                                                                    | Имя                                                                                                    | Отчество                                                                                                    |  |  |
| e.v                                                      | v.klepikova@yandex.ru                       | Клепикова                                                                                                    | Екатерина                                                                                                    | Викторовна                                                                                                    |  |  |
|                                                          |                                             |                                                                                                    |                                                                                                    |                                                                                                    |  |  |
| Язык                                                     | синтерфейса                                 |                                                                                                    |                                                                                                    |                                                                                                    |  |  |
| Ру                                                       | сский                                       | \$                                                                                                    |                                                                                                    |                                                                                                    |  |  |
| кранить                                                  |                                             |                                                                                                    |                                                                                                    |                                                                                                    |  |  |
|                                                          |                                             |                                                                                                    |                                                                                                    |                                                                                                    |  |  |
| При                                                      | крепленные роли                             |                                                                                                    |                                                                                                    | >                                                                                                    |  |  |
|                                                          |                                             |                                                                                                    |                                                                                                    |                                                                                                    |  |  |
| 05                                                       |                                             |                                                                                                    |                                                                                                    |                                                                                                    |  |  |
| OOF                                                      | новление пароля                             |                                                                                                    |                                                                                                    | ,                                                                                                    |  |  |
|                                                          |                                             |                                                                                                    |                                                                                                    |                                                                                                    |  |  |
| Cec                                                      | сии браузеров                               |                                                                                                    |                                                                                                    | >                                                                                                    |  |  |
|                                                          | СЕ<br>)   )   )   )   )   )   )   )   )   ) | Кранить<br>Информация профиля<br>Обновите информацию вашего профи<br>Етаil<br>е.v.klepikova@yandex.ru<br>Язык интерфейса<br>Русский<br>Прикрепленные роли<br>Обновление пароля<br>Сессии браузеров | Кранить Кнформация профиля Обновите информацию вашего профиля Обновите информацию вашего профиля Сессии браузеров Сессии браузеров | Кранить Кнформация профиля Обновите информацию вашего профиля Собновите информацию вашего профиля Стана Симя Симя Симя Симя Симя Симя Симя Симя |  |  |

#### 7. Подача заявления

#### «Основные данные»

7.1. Перейдите в пункт меню «Заявления»

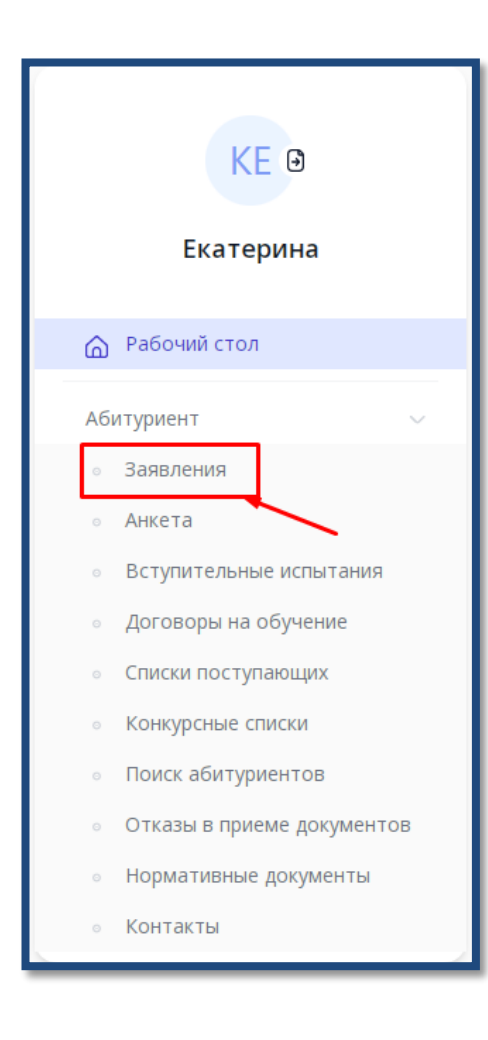

**7.2.** Выбор приемной компании в соответствии с уровнем образования.

- Среднее профессиональное образование;
- Бакалавриат/Специалитет;
- Магистратур
- Аспирантура

| KER                                                                       | Выберите приемную кампанию         | Назад |
|---------------------------------------------------------------------------|------------------------------------|-------|
| Екатерина                                                                 | Введите название приемной кампании |       |
| 💮 Рабочий стол                                                            | 2022 - Бакалавриат / Специалитет   | >     |
| Абитуриент ~<br>• Заявления                                               | 2022 - Магистратура                | >     |
| • Анкета                                                                  | 2022 - Среднее профессиональное    | >     |
| <ul> <li>Вступительные испытания</li> <li>Договоры на обучение</li> </ul> | 2022 - Аспирантура                 | >     |
| <ul> <li>Списки поступающих</li> <li>Конкорсино списки</li> </ul>         |                                    |       |

# 7.3. Далее необходимо нажать «Подать новое онлайн-заявление»

| • Заявления                                                                    | Подать новое онлайн-заявление |
|--------------------------------------------------------------------------------|-------------------------------|
| <ul> <li>Приемная кампания</li> <li>2022 - Среднее профессиональное</li> </ul> | Сменить                       |
| 🚯 У вас нет поданных онлайн-заявлений.                                         |                               |

**7.4.** Выберите ваш текущий уровень образования (можно посмотреть в аттестате, выданном учебным заведением в котором вы обучались), нажав напротив соответствующей строки.

**7.5.** Выберите способ возврата оригинала документов, нажав напротив соответствующей строки, и нажмите «Далее»

| Подача онлайн-заявления                                                                                |          |
|----------------------------------------------------------------------------------------------------|----------|
| <ol> <li>Основные данные → ② Выбор конкурсов → ③ Анкета абитуриента → ④ Загрузка документов</li> </ol> |          |
| Я уже получил(а) образование *                                                                         | 1        |
| я хочу поступать на образовательные программы *                                                        | 2        |
| Среднее профессиональное образование (колледж, техникум) Отмена Дал                                    | v<br>1ee |
|                                                                                                    |          |

«Выбор конкурсов»

**7.6.** Все студенты нашего вуза (СПО и Бакалавриат) зачисляются на «Факультет базовой подготовки». Выбрать другой факультет вы не можете. Перевод на другой факультет осуществляется при выборе профиля обучения (2-3 курс в зависимости от направления).

| Подача онлайн-заявления                                                              |   |
|--------------------------------------------------------------------------------------|---|
| ⊘ Основные данные → 3 Выбор конкурсов → 3 Анкета абитуриента → 4 Загрузка документов |   |
| Формирующее подразделение                                                            | ~ |
| Поиск                                                                                |   |
| Факультет базовой подготовки 🗙                                                       |   |
| Форма обучения                                                                       | > |
| Основа обучения                                                                      | > |

**7.7.** Выберите желаемые формы обучения, отключив ползунок напротив не желаемых

7.8. Выберите основу обучения

- Общий конкурс бюджет (учитесь бесплатно)
- По договору платно (оплачиваете обучение из своих средств)

| Подача онлайн-заявле                               | ния  |                 |               |                                        |                   |                       |   |
|----------------------------------------------------|------|-----------------|---------------|----------------------------------------|-------------------|-----------------------|---|
| ⊘ Основные данные                                  | 2    | Выбор конкурсов | $\rightarrow$ | <ol> <li>Анкета абитуриента</li> </ol> | $\longrightarrow$ | ④ Загрузка документов |   |
| Формирующее подразделени                           | e    |                 |               |                                        |                   |                       | ~ |
| Поиск<br>Факультет базовой подготов                | ки 🗙 |                 |               |                                        |                   |                       | 1 |
| Форма обучения<br>Очная<br>Заочная<br>Очно-заочная | 3    |                 |               |                                        |                   |                       | ~ |
| Основа обучения<br>Общий конкурс<br>По договору    | 4    |                 |               |                                        |                   |                       | ~ |

**7.9.** В зависимости от выбранных «Форма обучения» и «Основ обучения» вы увидите список конкурсов

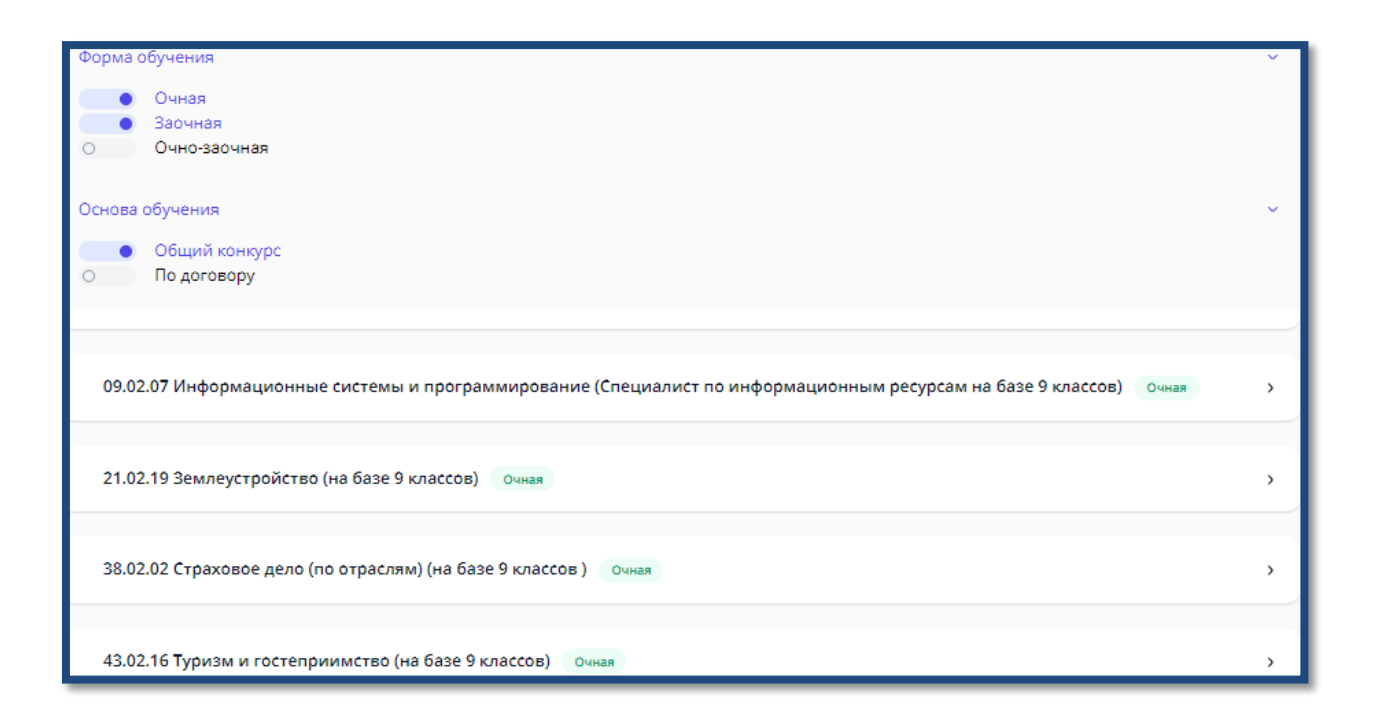

### 7.10. Выберите направления

!!!Внимание, выбрать можно не более двух направлений для Среднего профессионального образования

| 09.02.07 Информацио                              | онные системы и программирование (Сп       | ециалист по информационным ресурсам на базе 9 классов) | Очная | 1 | ~ |
|--------------------------------------------------|--------------------------------------------|--------------------------------------------------------|-------|---|---|
| 📄 Факультет базовой подго                        | товки                                      |                                                        |       |   | _ |
| Очная                                            | Общий конкурс (бюджет)                     | 2                                                      |       |   |   |
| <sub>βq</sub> Количество мест: 25                | <sub>β-</sub> подано заявлений: 0          |                                                        |       |   |   |
| Вступительные испытания                          | не предусмотрены                           |                                                        |       |   |   |
| <ol> <li>Достаточно сдать одну из дис</li> </ol> | циплин указанную в блоке                   |                                                        |       |   |   |
|                                                  |                                            |                                                        |       |   |   |
| 21.02.19 Землеустрой                             | ство (на базе 9 классов) Очная             |                                                        |       |   | ~ |
| 📄 Факультет базовой подго                        | товки                                      |                                                        |       |   |   |
| Очная                                            | <ul> <li>Общий конкурс (бюджет)</li> </ul> |                                                        |       |   |   |
| 64 Количество мест: 45                           | <sub>βд</sub> Подано заявлений: 1          |                                                        |       |   |   |
| Вступительные испытания не предусмотрены         |                                            |                                                        |       |   |   |
| <ol> <li>Достаточно сдать одну из дис</li> </ol> | циплин указанную в блоке                   |                                                        |       |   |   |

#### «Анкета абитуриента»

**7.11.** 1) Вы перейдете в раздел «Анкета абитуриента».

2) Проверьте поля «Фамилия», «Имя» и «Отчество» в соответствии с

паспортом

| Подача онлайн-заявления     |                                 |                             |
|-----------------------------|---------------------------------|-----------------------------|
| 🛇 Основные данные 📖 🔗 Выбор | о конкурсов 3 Анкета абитуриент | а — (4) Загрузка документов |
| ФИО                         |                                 |                             |
| Фамилия *                   | Имя *                           | Отчество                    |
| Бабий                       | Виктория                        | Андреевна                   |

**7.12.** При заполнении раздела «Удостоверение личности» анкеты абитуриента, в случае, если у вас [абитуриента] гражданство не РФ (Российской Федерации) рекомендуется выбрать «Тип удостоверения» из выпадающего списка - «Другой документ»

| Удостоверение личности                                                                                                    |                                                                          |
|----------------------------------------------------------------------------------------------------|--------------------------------------------------------------------------|
| Тип удостоверения                                                                                                    | Гражданство                                                              |
| Паспорт гражданина Российской Федерации 👻                                                                                                    | Россия 👻                                                                 |
| Паспорт гражданина Российской Федерации<br>Паспорт гражданина иностранного государства<br>Свидетельство о рождении<br>Иностранный паспорт<br>Паспорт гражданина СССР<br>Временное удостоверение<br>Вид на жительство<br>Российский заграничный паспорт<br>Другой документ<br>Без удостоверения | Номер *<br>123456<br>Кем выдано удостоверение *<br>НОВОСИБИРСКАЯ ОБЛАСТЬ |
| Пол                                                                                                    | Дата рождения *                                                          |
| Женский 🗸                                                                                                    | 20.05.2024                                                               |
| Место рождения *                                                                                                    |                                                                          |
|                                                                                                    |                                                                          |
| Адрес регистрации *                                                                                                    |                                                                          |
|                                                                                                    |                                                                          |
| Адрес проживания                                                                                                    |                                                                          |
| Совпадает с адресом регистрации                                                                                                    |                                                                          |

**7.13.** Затем из выпадающего списка выберите страну, гражданином которой вы [абитуриент] являетесь

| Vлостоверение личности                              |   |                            |   |
|-----------------------------------------------------|---|----------------------------|---|
|                                                     |   |                            |   |
| Тип удостоверения                                   |   | Гражданство                |   |
| Паспорт гражданина Российской Федерации             | ~ | Россия                     | ~ |
| Серия *                                             |   | Номер *                    |   |
| 2233                                                |   | 123456                     |   |
| Код подразделения *                                 |   | Кем выдано удостоверение * |   |
| 234-545                                             |   | НОВОСИБИРСКАЯ ОБЛАСТЬ      |   |
| Дата выдачи *                                       |   |                            |   |
| 19.05.2009                                          | ē |                            |   |
| Пол                                                 |   | Дата рождения *            |   |
| Женский                                             | ~ | 20.05.2024                 | ē |
| Место рождения *                                    |   |                            |   |
|                                                     |   |                            |   |
| Адрес регистрации *                                 |   |                            |   |
|                                                     |   |                            |   |
| Адрес проживания                                    |   |                            |   |
| <ul> <li>Совпадает с адресом регистрации</li> </ul> |   |                            |   |

**7.14.** Поля «Серия» и «Номер» заполняются в соответствии с паспортом абитуриента. Первые 4 цифры — это серия, а последующие – номер.

| Серия * | Номер * |
|---------|---------|
| 2233    | 123456  |

**7.15.** Если же у вас тип удостоверения – «Другой документ» После «Серия» исчезает. Необходимо заполнить поле «Номер» в соответствии с вашим [абитуриента] удостоверением личности.

| ~ |
|---|
|   |
|   |
|   |

**7.16.** «Код подразделения», «Кем выдано удостоверение» и «Дата выдачи» вы можете посмотреть на второй страницы паспорта абитуриента.

| Номер *                                |                                                                                           |
|----------------------------------------|-------------------------------------------------------------------------------------------|
| 123456                                 |                                                                                           |
| Кем выдано удостоверение *             |                                                                                           |
| ГУ МВД России по Новосибирской области |                                                                                           |
|                                        |                                                                                           |
|                                        |                                                                                           |
|                                        | Номер *<br>123456<br>Кем выдано удостоверение *<br>ГУ МВД России по Новосибирской области |

**7.17.** Поля «Пол», «Дата рождения», «Место рождения» и «Адрес регистрации» заполняются в соответствии с паспортом

| Пол                                                              | Дата рождения * |  |  |  |
|------------------------------------------------------------------|-----------------|--|--|--|
| Женский ~                                                        | 05.02.2002      |  |  |  |
| Место рождения                                                   |                 |  |  |  |
| РЕСПУБЛИКА АЛТАЙ, МАЙМИНСКИЙ Р-Н, С. КЫЗЫЛ-ОЗЕК                  |                 |  |  |  |
| Адрес регистрации *                                              |                 |  |  |  |
| Респ Алтай, Майминский р-н, село Кызыл-Озек, ул М.Горького, д 2А |                 |  |  |  |
| Адрес проживания                                                 |                 |  |  |  |
| Совпадает с адресом регистрации                                  |                 |  |  |  |

**7.18.** При введении информации из паспорта в поле «Адрес регистрации» вы увидите выпадающий список адресов.

| Место рождения                             |               |
|--------------------------------------------|---------------|
| РЕСПУБЛИКА АЛТАЙ, МАЙМИНСКИЙ Р-Н, С        | С. КЫЗЫЛ-ОЗЕК |
| Адрес регистрации *                        |               |
| РЕСПУБЛИКА АЛТАЙ                           |               |
| Выберите вариант или продолжите ввод       |               |
| Респ Алтай                                 |               |
| г Горно-Алтайск                            |               |
| г Уфа, ул Алтайская                        |               |
| г Ижевск, ул Алтайская                     |               |
| Респ Алтай, Майминский р-н, с/п Майминское | 2             |

**7.19.** Введите адрес регистрации в соответствии с паспортом абитуриента и выберите его из выпадающего списка.

| Лесто рождения                                                   |  |  |
|------------------------------------------------------------------|--|--|
| РЕСПУБЛИКА АЛТАЙ, МАЙМИНСКИЙ Р-Н, С. КЫЗЫЛ-ОЗЕК                  |  |  |
| дрес регистрации *                                               |  |  |
| РЕСПУБЛИКА АЛТАЙ , МАЙМИНСКИЙ Р-Н, С. КЫЗЫЛ-ОЗЕК, ПЕР. НОВЫЙ, Д8 |  |  |
| Зыберите вариант или продолжите ввод                             |  |  |
| Респ Алтай, Майминский р-н, село Кызыл-Озек, Новый пер, д 8      |  |  |
|                                                                  |  |  |

**7.20.** Если у вас адрес регистрации и адрес фактического проживания совпадают (вы [абитуриент] проживаете по адресу, указанному в паспорте), то оставьте ползунок включённым

| Адрес регистрации *                                              |  |
|------------------------------------------------------------------|--|
| Респ Алтай, Майминский р-н, село Кызыл-Озек, ул М.Горького, д 2А |  |
| Адрес проживания                                                 |  |
| Совпадает с адресом регистрации                                  |  |
|                                                                  |  |

**7.21.** Если же, вы [абитуриент] проживаете по другому адресу, то необходимо выключить ползунок и заполнить появившееся поле. Необходимо указать полный адрес.

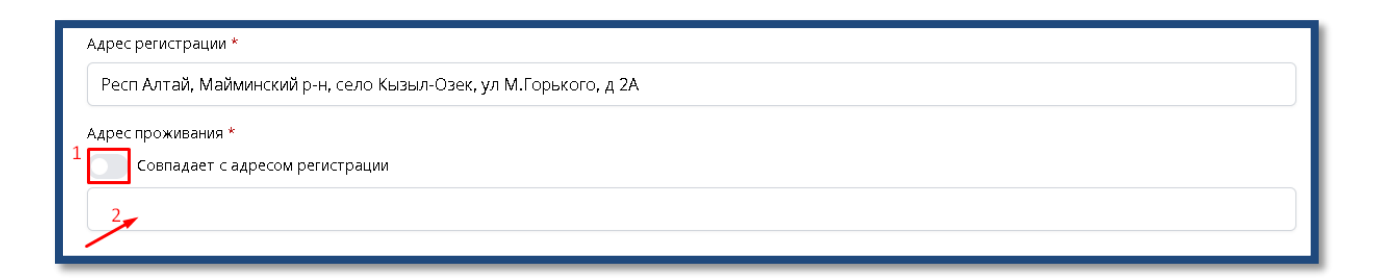

**7.22.** Поле СНИЛС необходимо заполнить в соответствии с документом «СТРАХОВОЕ СВИДЕТЕЛЬСТВО»

| Российская Федераци                                 | RR         |
|-----------------------------------------------------|------------|
| СТРАХОВОЕ СВИДЕТЕЛ                                  | ЛЬСТВО     |
| ОБЯЗАТЕЛЬНОГО ПЕНСИОННОГО С                         | ГРАХОВАНИЯ |
| 123-456-789 00                                      |            |
| Ф.И.О. ИВАНОВ<br>ИВАН<br>ИВАНОВИЧ                   |            |
| Дата и место рождения 1 ЯНВАРЯ                      | 1990       |
| москва                                              |            |
| Пол мужской<br>Дата регистрации 10 января 2018 года | образец    |
| Адрес проживания                                    |            |
| Совпадает с адресом регистрации                     |            |
| снилс                                               |            |
| У меня нет СНИЛС                                    |            |

Документ о полученном образовании

**7.23.** Если же у вас [абитуриента] нет номера СНИЛС, то необходимо включить ползунок «У меня нет СНИЛС» и поле для заполнения исчезнет

| Адрес проживания<br>Совпадает с адресом регистрации |
|-----------------------------------------------------|
| СНИЛС                                               |
| Документ о полученном образовании                   |

7.24. Далее заполняется информация о полученном образовании

| Документ о полученном образовании           |                       |                               |                        |  |
|---------------------------------------------|-----------------------|-------------------------------|------------------------|--|
| Страна *                                    |                       | Населенный пункт *            |                        |  |
| Россия                                      | ~                     |                               |                        |  |
| Образовательная организация *               |                       |                               |                        |  |
|                                             |                       |                               |                        |  |
| Вид документа *                             |                       |                               |                        |  |
| Иной документ об образовании и (или) квалиф | рикации               |                               | ~                      |  |
| Уровень образования                         |                       | Уровень образования (по докум | енту)                  |  |
| Общее образование                           | ~                     |                               |                        |  |
| Квалификация                                |                       |                               |                        |  |
|                                             |                       |                               |                        |  |
| Направление (профессия, специальность)      |                       |                               |                        |  |
| 1                                           |                       |                               |                        |  |
| Серия *                                     | Номер *               |                               | Регистрационный номер  |  |
|                                             |                       |                               |                        |  |
| Дата выдачи *                               | Год окончания *       |                               | Форма освоения         |  |
| дд.мм.гггг 🛱                                |                       |                               |                        |  |
| Число оценок «Удовлетворительно»            | Число оценок «Хорошо» |                               | Число оценок «Отлично» |  |
|                                             |                       |                               |                        |  |
| Степень отличия                             |                       |                               |                        |  |
| Не выбрано 🗸                                |                       |                               |                        |  |

**7.25.** Необходимо выбрать из выпадающего списка страну, в которой вы получали образование и получили документ о полученном образовании.

| Документ о полученном образовании |                       |  |
|-----------------------------------|-----------------------|--|
| Страна *                          |                       |  |
| Россия                            | ~                     |  |
| Россия                            | <u></u>               |  |
| Азербайджан                       |                       |  |
| Армения                           |                       |  |
| Беларусь                          |                       |  |
| Грузия                            |                       |  |
| Казахстан                         |                       |  |
| Киргизия                          |                       |  |
| Латвия                            |                       |  |
| Литва                             |                       |  |
| Молдова, Республика               |                       |  |
| Таджикистан                       |                       |  |
| Туркмения                         |                       |  |
| Узбекистан                        |                       |  |
| Украина                           |                       |  |
| Эстония                           |                       |  |
| Абхазия                           |                       |  |
| Австралия                         |                       |  |
| Австрия                           |                       |  |
| Албания                           |                       |  |
| Алжир                             | -                     |  |
| Число оценок «Удовлетворительно»  | Число оценок «Хорошо» |  |
|                                   |                       |  |
|                                   |                       |  |

**7.26.** Введите населенный пункт в котором вы получали образование и документ о полученном образовании

| Документ о полученном образовании      |                                                             |
|----------------------------------------|-------------------------------------------------------------|
| Страна *                               | Населенный пункт *                                          |
| Россия                                 | г.новос                                                     |
| Образовательная организация *          | г Новосибирск                                               |
| Республикнаский                        | Новосибирская обл, г Бердск<br>Новосибирская обл, г Искитим |
| Вид документа *                        | Новосибирская обл, г Обь                                    |
| Аттестат об основном общем образовании | Новосибирская обл, г Карасук                                |
| Уровень образования                    | Уровень образования (по документу)                          |
| Основное общее образование У           |                                                             |

7.27. Введите наименование образовательной организации в которой получали образование и выберите организацию из выпадающего списка

| Документ о полученном образовании                                              |                                  |
|--------------------------------------------------------------------------------|----------------------------------|
| Страна *                                                                       | Населенный пункт *               |
| Россия                                                                         | Новосибирская обл, г Новосибирск |
| Образовательная организация *                                                  |                                  |
| гим                                                                            |                                  |
| Выберите вариант или продолжите ввод                                           |                                  |
| <b>МАОУ ВТОРАЯ ГИМНАЗИЯ</b><br>5404120581 г Новосибирск, ул Киевская, д 5      |                                  |
| МАОУ "ГИМНАЗИЯ №12"<br>5410128067 г Новосибирск, ул Богдана Хмельницкого, д 37 |                                  |
| <b>МАОУ ОЦ "ГОРНОСТАЙ"</b><br>5408132404 г Новосибирск, ул Вяземская, д 4      |                                  |
| МБОУ ГИМНАЗИЯ №4<br>5407134046 г Новосибирск, ул Сибирская, д 35               |                                  |
| МАОУ "ГИМНАЗИЯ № 1"<br>5406142975 г Новосибирск, Красный пр-кт, д 48           |                                  |
| дд.мм.гггг                                                                     |                                  |
| Число оценок «Удовлетворительно» Число оценок «Хорошо»                         | Число оценок «Отлично»           |
|                                                                                |                                  |
|                                                                                |                                  |

#### 7.28. Из выпадающего списка выбираем «Вид документа»

| Вид документа *                                                                             |   |   |
|---------------------------------------------------------------------------------------------|---|---|
| Аттестат об основном общем образовании                                                      |   | ~ |
| Аттестат об основном общем образовании<br>Иной документ об образовании и (или) квалификации |   |   |
| Основное общее образование                                                                  | ~ |   |

**7.29.** Если вы указали «Среднее общее образование (11 классов)», то на выпадающий список будет как на рисунке ниже.

| Документ о полученном образовании                 |   |                                  |
|---------------------------------------------------|---|----------------------------------|
| Страна *                                          |   | Населенный пункт *               |
| Россия                                            | ~ | Новосибирская обл, г Новосибирск |
| Образовательная организация *                     |   |                                  |
| МАОУ ВТОРАЯ ГИМНАЗИЯ                              |   |                                  |
| Вид документа *                                   |   |                                  |
| Аттестат о среднем (полном) общем образовании     |   | ×                                |
| Аттестат о среднем (полном) общем образовании     |   |                                  |
| Аттестат о среднем общем образовании              |   |                                  |
| Иной документ об образовании и (или) квалификации |   |                                  |
|                                                   |   |                                  |

**7.30.** В поле «Уровень образования (по документу) вводим информацию в соответствии с документом об образовании

| Вид документа *                        |                                    |   |
|----------------------------------------|------------------------------------|---|
| Аттестат об основном общем образовании |                                    | ~ |
| Уровень образования                    | Уровень образования (по документу) |   |
| Основное общее образование             | ž <b>e</b>                         |   |
|                                        |                                    |   |

**7.31.** В поле «Серия» необходимо ввести серию документа об образовании в соответствии с документом об образовании, в поле «Номер» - номер документа об образовании в соответствии с документом об образовании, в поле «Дата выдачи» - дату выдачи документа об образовании в соответствии с документом об образовании в соответствии с документом об образовании, в поле «Год окончания» - год окончания учебного заведения в соответствии с документом об образовании.

| Серия *  | Номер *   | Регистрационный номер |
|----------|-----------|-----------------------|
| 12345676 | 123434545 |                       |

**7.32.** В поля «Число оценок ...» необходимо ввести количество соответствующих оценок

| Дата выдачи *                    |   | Год окончания *       | Форма освоения         |
|----------------------------------|---|-----------------------|------------------------|
| 20.05.2024                       |   | 2028                  |                        |
| Число оценок «Удовлетворительно» |   | Число оценок «Хорошо» | Число оценок «Отлично» |
| 1                                |   | 3                     | 2                      |
| Степень отличия                  |   |                       |                        |
| Не выбрано                       | ~ |                       |                        |

**7.33.** Если у вас [абитуриента] документ об образовании с отличием, то необходимо из выпадающего списка выбрать «С отличием»

| Число оценок «Удовлетворительно» | Чи |
|----------------------------------|----|
| 1                                |    |
| Степень отличия                  |    |
| Не выбрано 🗸 🗸                   |    |
| Не выбрано                       | 1  |
| Сотличием                        |    |
| Нуждаюсь в общежитии             | _  |

**7.34.** Если вам необходимо общежитие, то вам нужно включить соответствующий ползунок

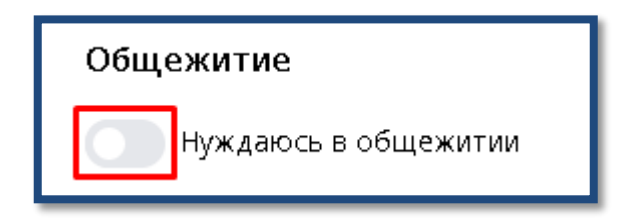

Выключенный ползунок

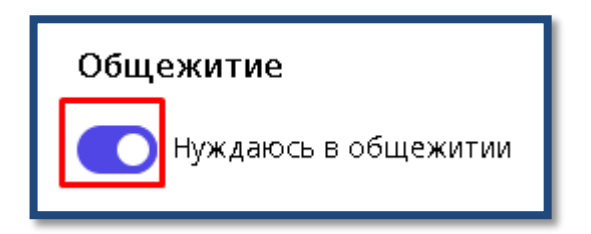

Включённый ползунок

### 7.34.1. Нужно заполнить раздел «Ближайшие родственники»

| Ближайшие родственники       |         |           |          |
|------------------------------|---------|-----------|----------|
| Степень родства              | Фамилия | Имя       | Отчество |
| Другая степень родства 🛛 🗸 🗸 |         |           |          |
| Место работы                 |         | Должность | Телефон  |
|                              |         |           |          |

7.35. Выберите из выпадающего списка «Степень родства»

| Ближайшие родственники                                                           |  |
|----------------------------------------------------------------------------------|--|
| Степень родства                                                                  |  |
| Другая степень родства 🛛 🗸 🗸                                                     |  |
| Опекун<br>Другая степень родства<br>Сестра<br>Дедушка<br>Мать<br>Бабушка<br>Брат |  |
| Отец                                                                             |  |

**7.36.** В поле «Фамилия» необходимо ввести фамилию близкого родственника в соответствии с паспортом

| Ближайшие родственники       |           |           |              |
|------------------------------|-----------|-----------|--------------|
| Степень родства              | Фамилия * | Имя *     | Отчество     |
| Сестра                       | Клепикова | Татьяна   | Сергеевна    |
| Место работы 🥒               |           | Должность | Телефон      |
| БОУ РА "Детская инфекционная | больница" | Медсестра | +79994445566 |
|                              |           |           |              |

**7.37.** В поле «Имя» необходимо ввести имя близкого родственника в соответствии с паспортом

| Ближайшие родственники              |          |           |              |
|-------------------------------------|----------|-----------|--------------|
| Степень родства Фам                 | иилия *  | Имя *     | Отчество     |
| Сестра ~ К.                         | лепикова | Татьяна   | Сергеевна    |
| Место работы                        |          | Должность | Телефон      |
| БОУ РА "Детская инфекционная больни | ца"      | Медсестра | +79994445566 |

**7.38.** В поле «Отчество» необходимо ввести отчество близкого родственника в соответствии с паспортом

| Ближайшие родственники                 |           |           |              |
|----------------------------------------|-----------|-----------|--------------|
| Степень родства                        | Фамилия * | Имя *     | Отчество     |
| Сестра ~                               | Клепикова | Татьяна   | Сергеевна    |
| Место работы                           |           | Должность | Телефон      |
| БОУ РА "Детская инфекционная больница" |           | Медсестра | +79994445566 |

**7.39.** В поле «Место работы» нужно ввести организацию в которой работает ближайший родственник

| Ближайшие родственники       |           |           |              |
|------------------------------|-----------|-----------|--------------|
| Степень родства              | Фамилия * | Имя *     | Отчество     |
| Сестра                       | Клепикова | Татьяна   | Сергеевна    |
| Место работы                 |           | Должность | Телефон      |
| БОУ РА "Детская инфекционная | больница" | Медсестра | +79994445566 |
|                              |           |           |              |

**7.40.** В поле «Должность» необходимо ввести должность (позицию) на которую занимает близкий родственник на работе

| Ближайшие родственники          |           |           |              |
|---------------------------------|-----------|-----------|--------------|
| Степень родства                 | Фамилия * | Имя *     | Отчество     |
| Сестра 🗸                        | Клепикова | Татьяна   | Сергеевна    |
| Место работы                    |           | Должность | Телефон      |
| БОУ РА "Детская инфекционная бо | ольница"  | Медсестра | +79994445566 |
|                                 |           |           |              |

**7.41.** В поле «Телефон» необходимо ввести телефонный номер ближайшего родственника

| Ближайшие родственники          |           |           |                    |
|---------------------------------|-----------|-----------|--------------------|
| Степень родства                 | Фамилия * | Имя *     | Отчество           |
| Сестра ~                        | Клепикова | Татьяна   | Сергеевна          |
| Место работы                    |           | Должность | Телефон            |
| БОУ РА "Детская инфекционная бо | льница"   | Медсестра | +7 (999) 444-55-66 |

**7.42.** В разделе «Дополнительные сведения» необходимо выбрать из выпадающего списка «Основной иностранный язык» (язык, который абитуриент изучал в образовательном учреждении как иностранный)

| Абазинский            |          |                    |                    |
|-----------------------|----------|--------------------|--------------------|
| Абхазский             |          |                    |                    |
| Аварский              | <b>/</b> | 14                 | 0                  |
| Агульский             | /        | имя •              | Отчество           |
| Адыгейский            | / /      | Татьяна            | Сергеевна          |
| Азербайджанский       |          |                    |                    |
| Аккинский (ауховский) |          | Должность          | Телефон            |
| Албанский             |          |                    |                    |
| Алеутский             | / /      | Медсестра          | +7 (999) 444-55-66 |
| Алтайский             |          |                    |                    |
| Алюторский            |          |                    |                    |
| Английский            |          |                    |                    |
| Андийский             |          | Моб. телефон *     | Раб. телефон       |
| Арабский              |          | +7 (999) 999 77 66 | +7 (202) 242 OF E1 |
| Армянский             |          | +7 (555) 686-77-00 | +7 (385) 245-55-51 |
| Арчинский             |          |                    |                    |
| Ассирийский           |          |                    |                    |
| Афганский             |          |                    |                    |
| Ахвахский             |          |                    |                    |
| Не выбрано            | ~        |                    |                    |
|                       |          |                    |                    |
|                       |          |                    |                    |
| Отмена                |          |                    | Лалее              |
|                       |          |                    | Anice              |

#### «Загрузка документов»

7.43. На этапе «Загрузка документов» можно загружать файлы не более

5 Мб.

Допустимые форматы файлов:

- PDF
- JPG
- PNG
- GIF
- DOC
- DOCX

- RTF
- ZIP

**7.44.** В разделе «Удостоверение личности» затем «Вторая и третья страница паспорта» нажмите кнопку «Выбрать файл»

| Подача онлайн-заявления                                                                                |                                                                                                    |
|----------------------------------------------------------------------------------------------------|----------------------------------------------------------------------------------------------------|
| <ul> <li>Основные данные ———————————————————————————————————</li></ul>                                 | <ul> <li>Анкета абитуриента</li> <li>Загрузка документов</li> </ul>                                     |
| Загрузка скан-копий документов<br>Удостоверение личности *                                             |                                                                                                    |
| Вторая и третья страница паспорта                                                                      | Разворот с регистрацией по паспорту                                                                     |
| 1 Быбрать файлы Файл не выбран<br>Поддерживаются файлы в формате PDF, IPG, PNG, DOC, DOC, RTF до 5 Мб. | 2 Выбрать файлы Файл не выбран<br>Подаврживаются файлы в формате PDF, IPG, PNG, DOC, DOCK, RTF до 5 M6. |
| поддерживаются факова в формате гон, је о, нио, обсе, обсе, кте до 5 мо.                               | поддерживаются факла в формале Рон, је с, е н.с., о о с., о о ол, кледо о н.с.                          |

7.45. В открывшемся окне найдите нужный документ и дважды нажмите на него.

| <b>Ŷ</b> Открыть                                                                                                    |                   |                          |                                           |                             |            |                                    |        | ×   |
|----------------------------------------------------------------------------------------------------|-------------------|--------------------------|-------------------------------------------|-----------------------------|------------|------------------------------------|--------|-----|
| 🕞 🕞 🗸 🕨 Клепикова Екате                                                                                                    | рина Викторовна 💌 | Загрузки 🔻 !абитури      | ент                                       |                             | <b>▼</b> 🚱 | Поиск: !абитуриен                  | т      | - 2 |
| Упорядочить 🔻 Новая папка                                                                                                    |                   |                          |                                           |                             |            |                                    | -      | 0   |
| <ul> <li>Избранное</li> <li>Загрузки</li> <li>Недавние неста</li> <li>Рабочий стол</li> <li>Библиотеки</li> <li>Видео</li> <li>Документы</li> <li>Изображения</li> <li>Музыка</li> </ul> | аттестат.jpg      | Паспорт_прописка<br>.jpg | ПаспортАбитурие<br>нта2-3страница.jp<br>g | Приложение_атте<br>стат.рлg |            |                                    |        |     |
| <ul> <li>Компьютер</li> <li>Локальный диск (С:)</li> <li>Локальный диск (D:)</li> <li>Локальный диск (E:)</li> <li>Общие данные подраз</li> <li>Документы ВУЗа (\lsrv</li> </ul>         |                   |                          |                                           |                             |            |                                    |        |     |
| ч <b>у сств</b> <u>И</u> мя файла:                                                                                                    |                   |                          |                                           |                             | T          | Все файлы (*.*)<br><u>О</u> ткрыть | Отмена |     |

После этого вы увидите наименование документа на странице

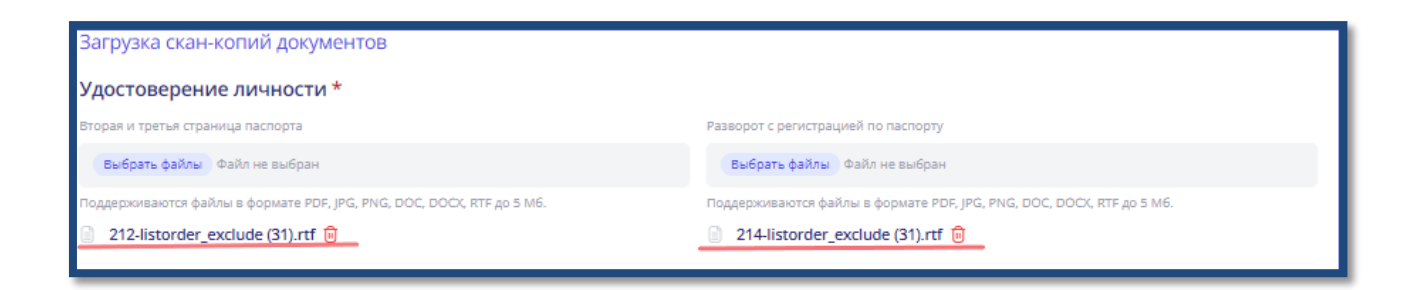

# 7.46. Аналогично с «Разворот с регистрацией по паспорту»

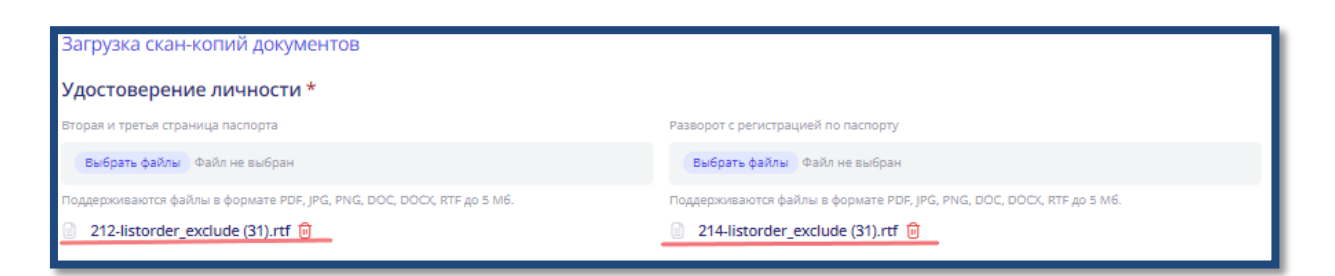

**7.47.** В разделе «Документ об образовании» необходимо загрузить «Титульный лист документа об образовании» и «Приложение к документу об образовании»

| Документ об образовании *                                              |                                                                         |
|------------------------------------------------------------------------|-------------------------------------------------------------------------|
| Основной лист документа об образовании<br>Выбрать файлы сайл не выбран | Приложение к документу об образовании<br>2 выбрать файлы райл не выбран |
| Поддерживаются файлы в формате PDF, JPG, PNG, DOC, DOCC, RTF до 5 M6.  | Поддерживаются файлы в формате PDF, JPG, PNG, DOC, DOCX, RTF до 5 M6.   |

**7.48.** В разделе «Другие документы» можно загрузить документы подтверждающие индивидуальные достижения или особый статус.

| Другие документы                                                     |
|----------------------------------------------------------------------|
| Выбрать файлы Файл не выбран                                         |
| Поддерживаются файлы в формате PDF, JPG, PNG, DOC, DOC, RTF до 5 M6. |

**7.49.** В разделе «Заявление» нажмите кнопку «ПЕЧАТАТЬ ЗАЯВЛЕНИЕ», скачается шаблон заявления, который необходимо заполнить, распечатать, подписать, отсканировать и загрузить скан. Рекомендуется загрузить в формате PDF.

| Заявление *                                                          |  |  |
|----------------------------------------------------------------------|--|--|
| Скан-копия заявления                                                 |  |  |
| выбрать файлы Файл не выбран                                         |  |  |
| Поддерживаются файлы в формате PDF, JPG, PNG, DOC, DOC, RTF до 5 M6. |  |  |

**7.50.** В разделе «Согласие на обработку персональных данных» нажмите кнопку «ПЕЧАТАТЬ СОГЛАСИЕ». Скачается шаблон документа, который необходимо заполнить, распечатать, подписать, отсканировать и загрузить скан.

| Согласие на обработку персональных данных *<br>Печатать согласие 1    |
|-----------------------------------------------------------------------|
| Скан-копия согласия                                                   |
| выбрать файлы радо не выбран                                          |
| Поддерживаются файлы в формате PDF, JPG, PNG, DOC, DOCX, RTF до 5 M6. |

**7.51.** Затем нажмите кнопку «Отправить документы в приемную комиссию»

| Согласие на обработку персональных данных *                              |                                         |
|--------------------------------------------------------------------------|-----------------------------------------|
| Печатать согласие                                                        |                                         |
| Скан-копия согласия                                                      |                                         |
| Выбрать файлы Файл не выбран                                             |                                         |
| Поддерживаются файлы в формате PDF, JPG, PNG, DOC, DOCX, RTF до 5 M6.    |                                         |
| 📄 212-Soglasie na obrabotku pers danny'x Babii Viktoriya Andreevna.rtf 间 |                                         |
| Назад                                                                    | Отправить документы в приемную комиссию |

После этого вы увидите свое заявление и его статус в личном кабинете абитуриента.

| • Заявления                                                                    | Подать новое онлайн-заявление |
|--------------------------------------------------------------------------------|-------------------------------|
| <ul> <li>Приемная кампания</li> <li>2022 - Среднее профессиональное</li> </ul> | Сменить                       |
| Онлайн заявление № 2 О- Заявление отправлено в приемную комиссию               | ,                             |

### 8. Нормативные документы

Перейдя в пункт меню «Нормативные документы» вы можете посмотреть нормативные документы ФГБОУ ВО НГУЭУ «НИНХ»

|                                                                                                    | Нормативные док                                        | кументы                                                                  |         |
|----------------------------------------------------------------------------------------------------|--------------------------------------------------------|--------------------------------------------------------------------------|---------|
| KE 🛛                                                                                               | Образовательная организация                            | Приемная кампания                                                        |         |
| Екатерина                                                                                          | ФГБОУ Новосибирский государстве                        | енный университет экономики и управления 2022 - Среднее профессиональное | ~       |
| 💮 Рабочий стол                                                                                     |                                                        |                                                                          |         |
| Абитуриент ~                                                                                       | Правила приема СПО                                     |                                                                          |         |
| • Анкета                                                                                           | Ссылка на документ                                     | Правила приема СПО                                                       |         |
| <ul> <li>Вступительные испытания</li> <li>Списки поступающих</li> <li>Конкурсные списки</li> </ul> | Файлы                                                  | @ Правила приема на 2022-2023 СПО.pdf                                    | Скачать |
| <ul> <li>Поиск абитуриентов</li> <li>Отказы в приеме документов</li> </ul>                         | Устав университета                                     |                                                                          |         |
| <ul> <li>нормативные документы</li> <li>Контакты</li> </ul>                                        | Ссылка на документ                                     | Устав университета                                                       |         |
|                                                                                                    | Лицензия на осуществление образовательной деятельности |                                                                          |         |
|                                                                                                    | Ссылка на документ                                     | Лицензия на осуществление образовательной деятельности                   |         |
| Свидетельство о государственной аккредитации                                                       |                                                        |                                                                          |         |
|                                                                                                    | Файлы                                                  | 🕘 Свидетельство о государственной аккредитации № 2908 от 03.10.2018.pdf  | Скачать |

Посмотреть документ можно посмотреть нажав на наименование документа в разделе «Ссылка на документ»

| Правила приема СПО |                                       |         |
|--------------------|---------------------------------------|---------|
| Ссылка на документ | Правила приема СПО                    |         |
| Файлы              | 🕕 Правила приема на 2022-2023 СПО.pdf | Скачать |

Так же в разделе «Файл» нажав «Скачать» можно скачать файл документа

| Свидетельство о государственной аккре | едитации                                                                |         |
|---------------------------------------|-------------------------------------------------------------------------|---------|
| Файлы                                 | 🕖 Свидетельство о государственной аккредитации № 2908 от 03.10.2018.pdf | Скачать |

# 9. Контакты

Перейдя в пункт меню «Контакты» вы можете посмотреть график работы приемной комиссии в разделе «График работы приемной комиссии», а также адрес, телефон и электронную почту в раздел «Общая информация»

| KEG                                                                                                    | Контакты                                                                                                    |                                                                                                    |
|----------------------------------------------------------------------------------------------------|----------------------------------------------------------------------------------------------------|----------------------------------------------------------------------------------------------------|
| Екатерина                                                                                                    | Образовательная организация<br>ФГБОУ Новосибирский государственный университет экономики и управления                                                                              | Приемная кампания<br>2022 - Среднее профессиональное 🗸                                                                                                    |
| Рабочий стол Абитуриент                                                                                                    |                                                                                                    |                                                                                                    |
| <ul> <li>Заявления</li> <li>Анкета</li> <li>Вступительные испытания</li> <li>Списки поступающих</li> <li>Конкурсные списки</li> <li>Поиск абитуриентов</li> <li>Отказы в приеме документов</li> <li>Нормативные документы</li> <li>Контакты</li> </ul> | <b>Общая информация</b><br>Адрес: 630099, г. Новосибирск, ул. Каменская, 52/1, офисы 5-210, 5-213<br>Телефон: +7 (383) 243-94-00, +7 (383) 2-110-500<br>Эл. почта: priemc@nsuem.ru | <b>График работы приемной комиссии</b><br>Пн: 09:00 — 18:00<br>Вт: 09:00 — 18:00<br>Ср: 09:00 — 18:00<br>Чт: 09:00 — 18:00<br>Пт: 09:00 — 18:00<br>Сб: 10:00 — 15:00<br>Вс: Приема нет |